# **CONSEJOS DE ZOOM**

#### CONSEJOS ÚTILES PARA QUE SE SIENTA COMO UNA PROFESIONAL

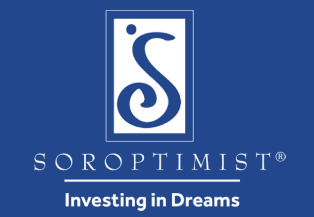

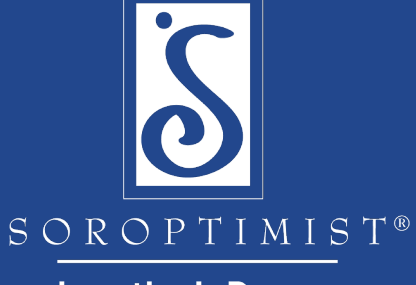

Investing in Dreams

# Descargue la aplicación

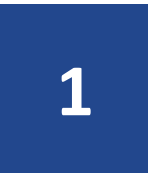

Antes de la reunión, descargue la aplicación Zoom en su computadora, laptop, tableta, iPad, iPhone, Android, dispositivo móvil: <u>https://zoom.us/download</u>

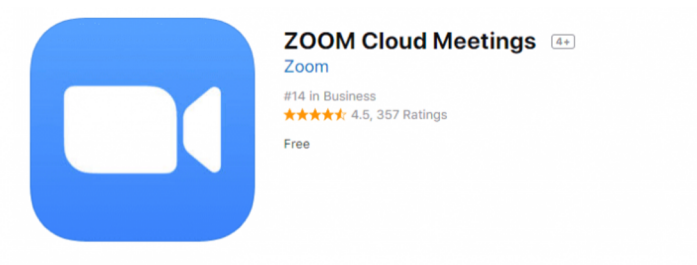

Screenshots iPhone iPad

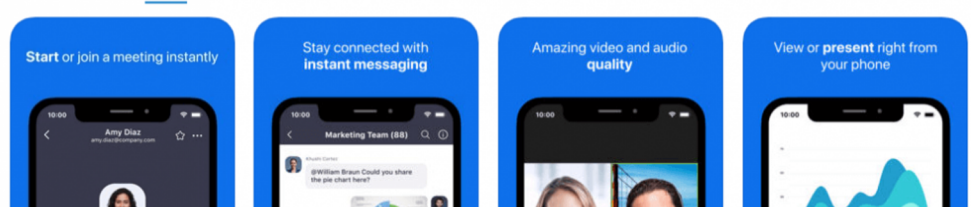

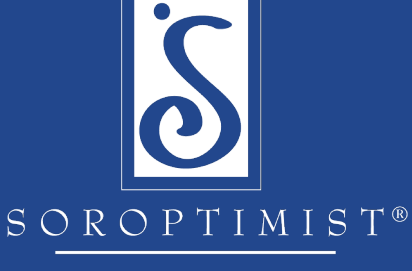

Investing in Dreams

# Pruebe la configuración de video y audio

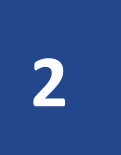

Antes de la reunión, asegúrese de que podamos escucharla y verla: Centro de ayuda de Zoom - Video / Audio

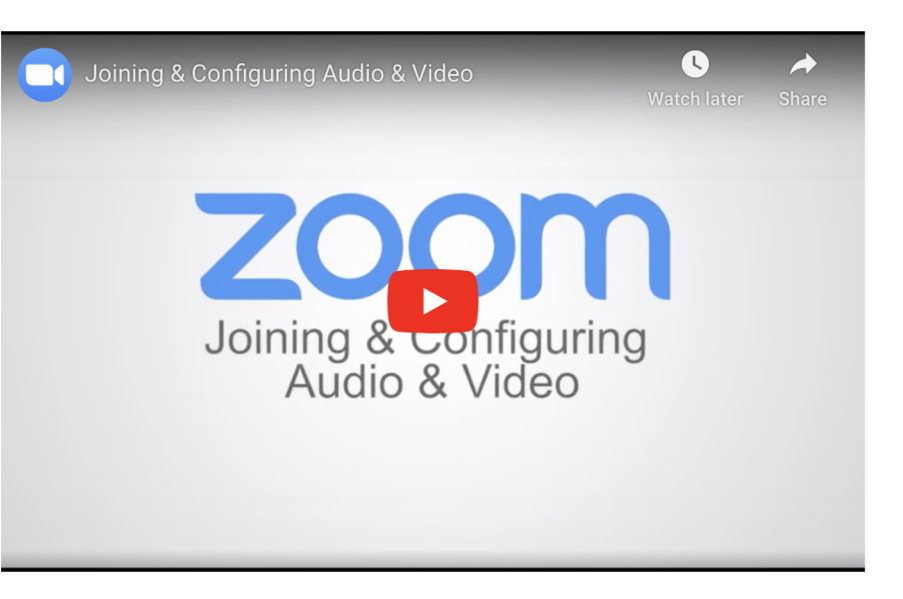

# [Vista móvil]

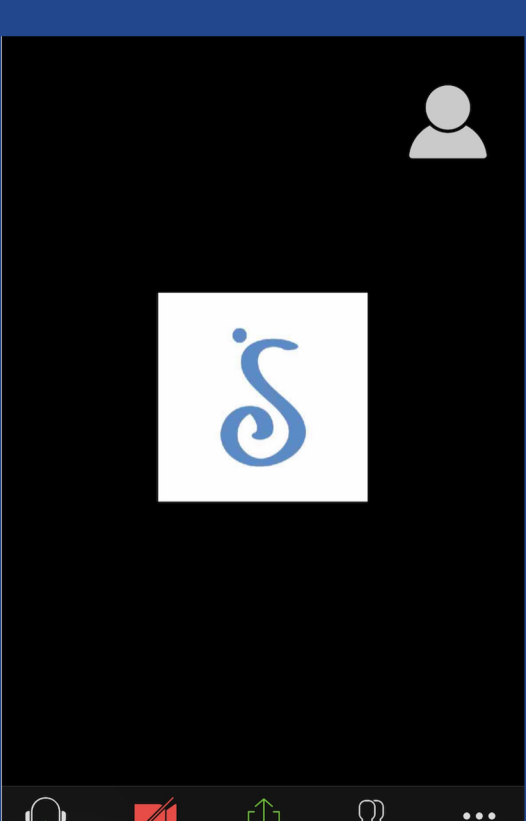

Share Content

Participants

More

Start Video

## Ver participantes y barra lateral de chat

#### zoom

3

Durante la reunión, haga clic en el icono de Participantes para ver una lista de todas las participantes.

Desde aquí, puede enviar un mensaje de chat a todas o chatear en privado con una participante.

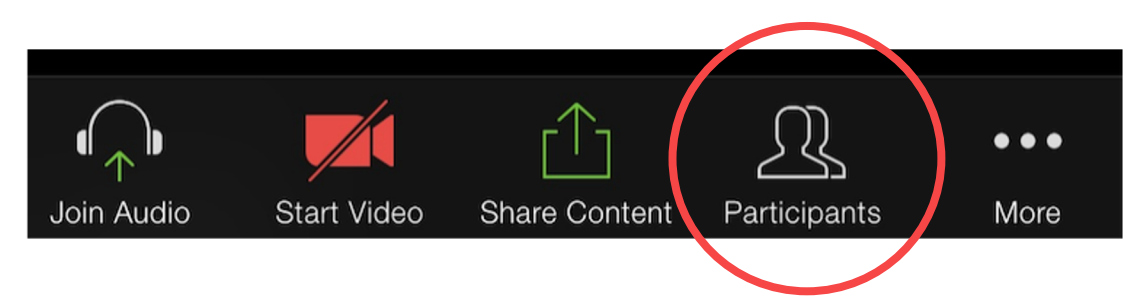

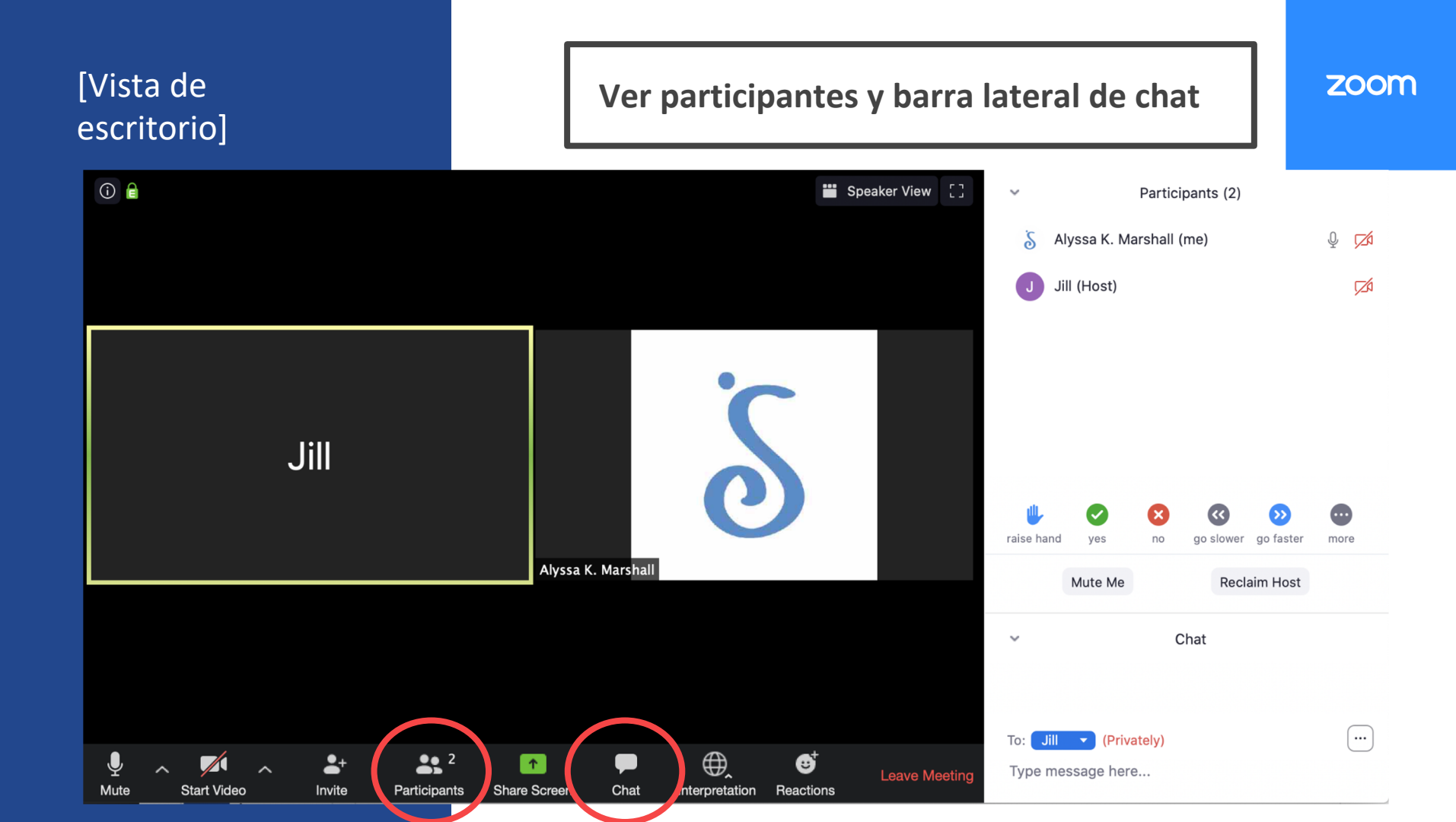

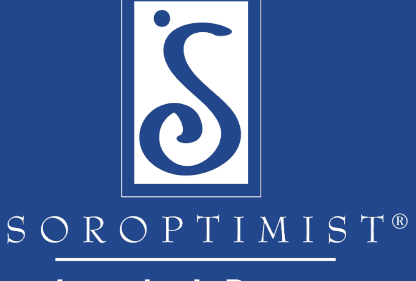

Investing in Dreams

### Elija su idioma

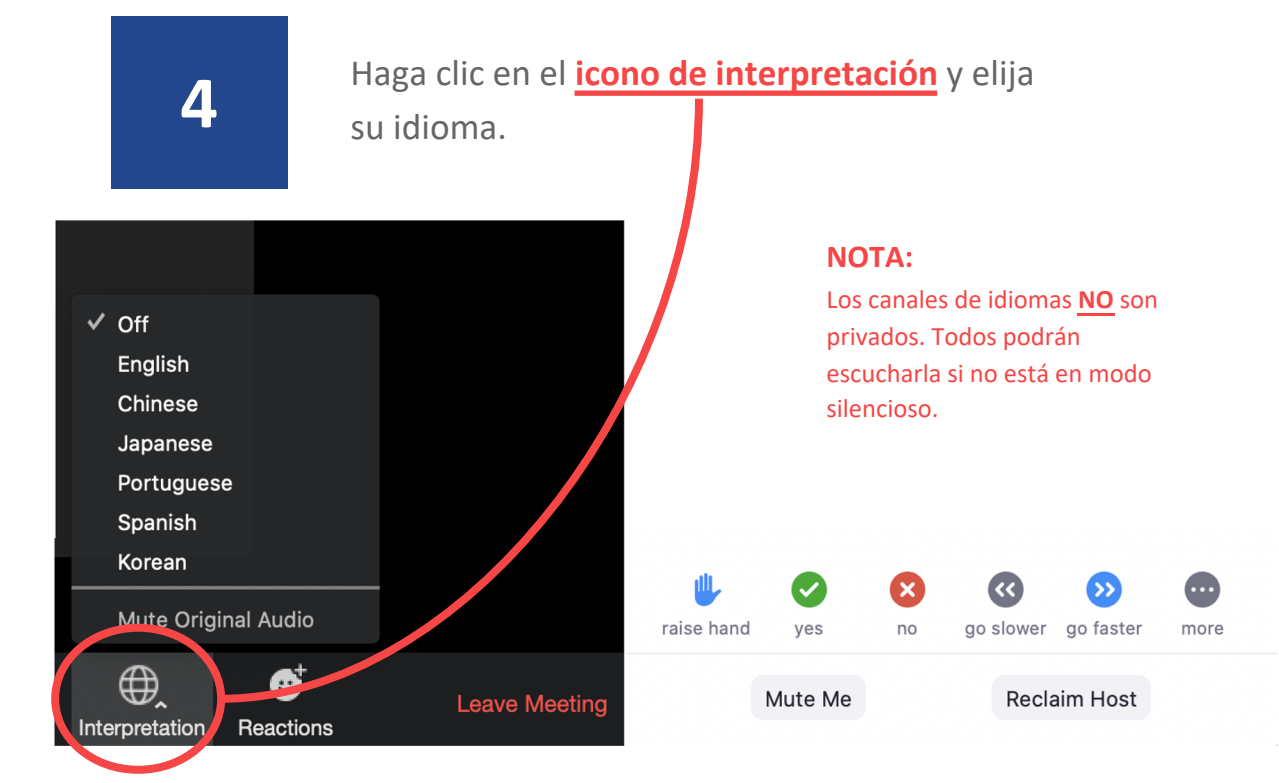

#### zoom

# Lista de socias

5

Para **confirmar la asistencia de las socias**, considere asignar una voluntaria para administrar este proceso y garantizar la precisión y la eficiencia.

Aquí hay tres opciones para tomar asistencia:

- 1. Pida a cada participante que **levante la mano** cuando se llama su nombre.
- 2. Pídale a cada socia que proporcione su número de identificación de socia en <u>la función de chat</u>.
- 3. <u>Haga una encuesta</u> para que todas respondan antes de comenzar la reunión de trabajo.

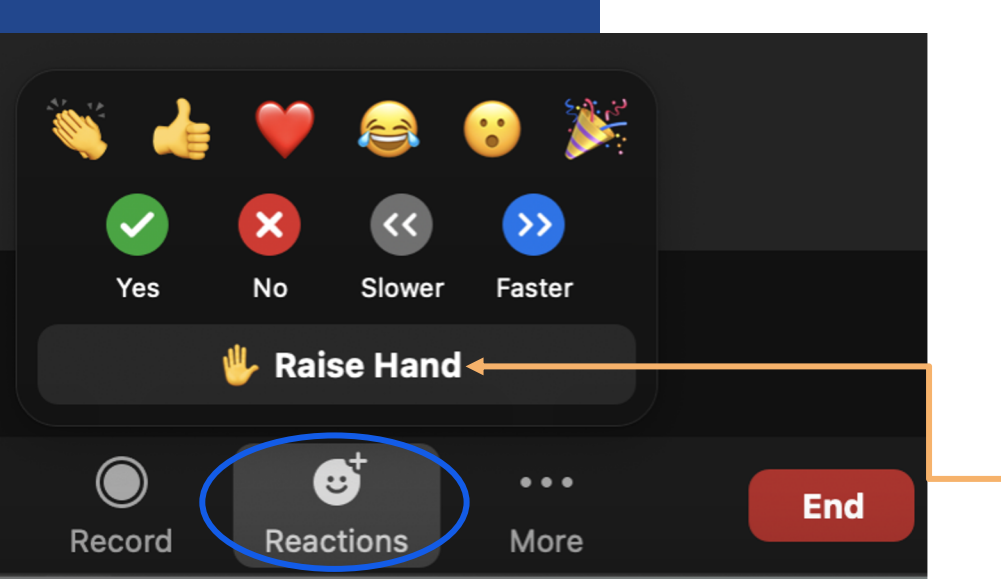

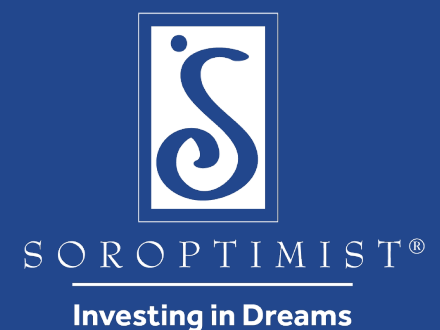

# ¡Hora de un descanso!

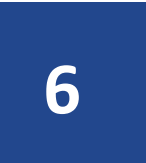

Al programar un descanso durante su reunión virtual:

zoom

se recomienda **no programar contenido o actividad durante el tiempo de descanso**.

Esto les permitirá a todas la oportunidad de alejarse de su pantalla para que puedan participar plenamente durante el resto de la reunión.